Cara menjalankan program:

pada device android yang telah di instal aplikasi pilih icon Jogja Universitas:

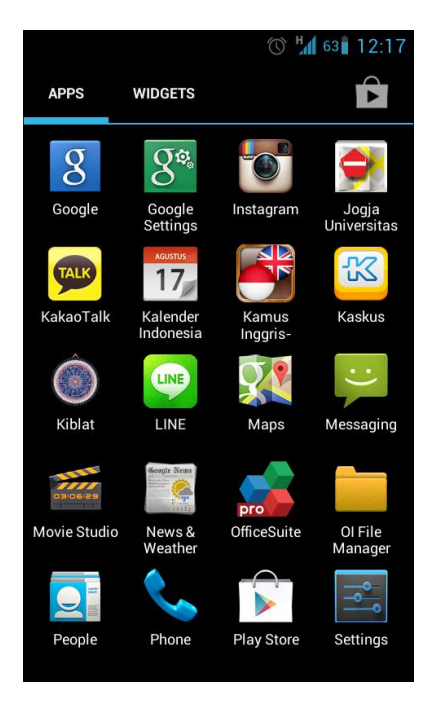

setelah icon telah di pilih maka akan keluar splash screen:

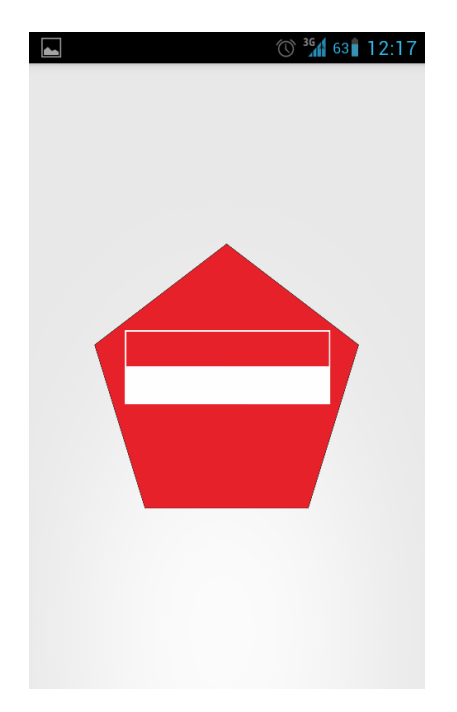

## Kemudian akan keluar tampilan Menu Utama :

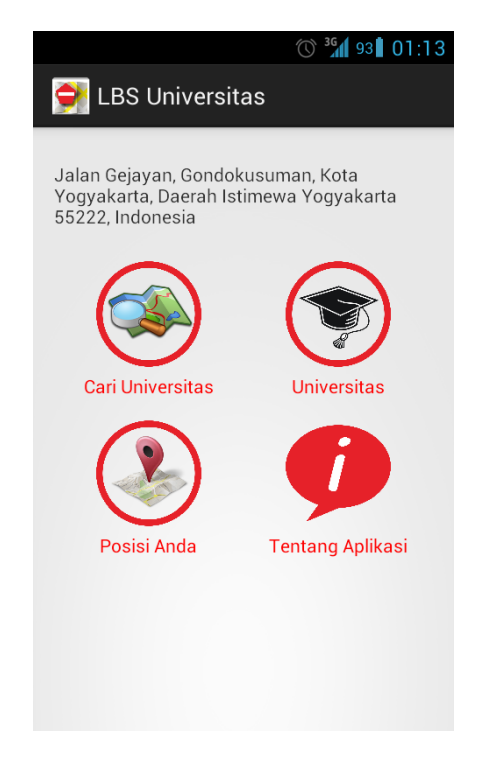

jika memilih menu "Cari Universitas" maka akan keluar tampilan seperti berikut:

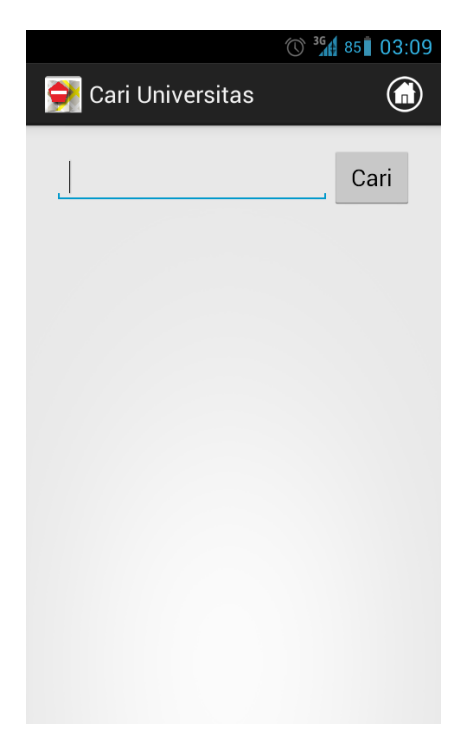

Jika memilih menu "Universitas" akan keluar tampilan seperti berikut :

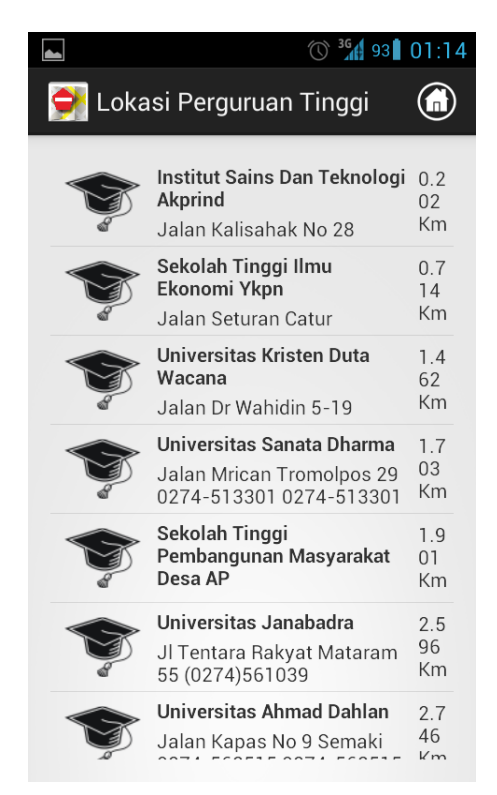

Kemudian pilih salah satu perguruan tinggi dan akan keluar tampilan seperti berikut :

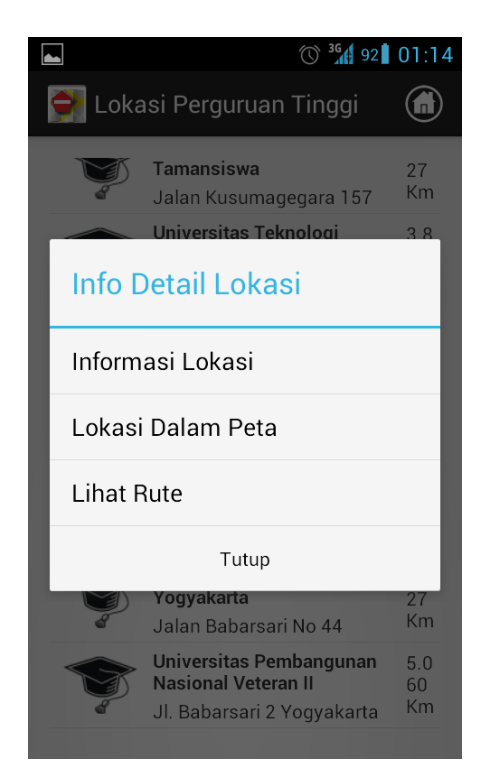

## Tampilan dari menu "Informasi Lokasi" :

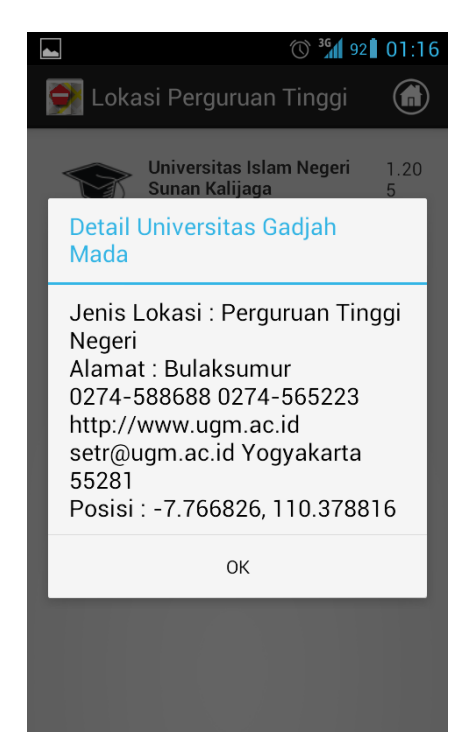

## Tampilan dari menu "Lokasi Dalam Peta" :

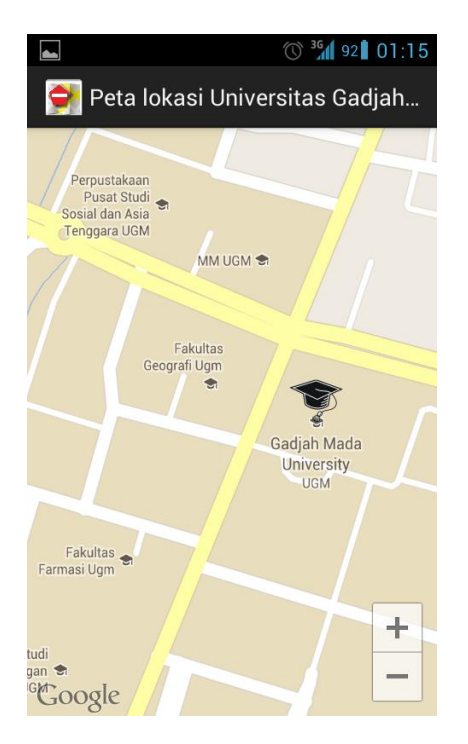

## Tampilan dari menu "Lihat Rute" :

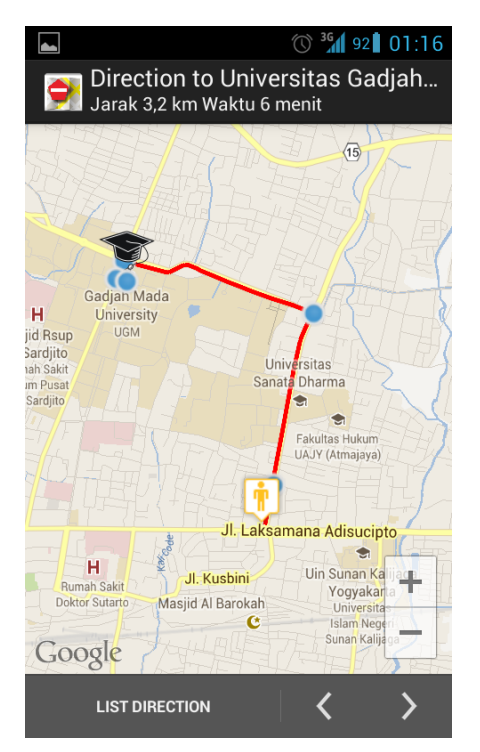